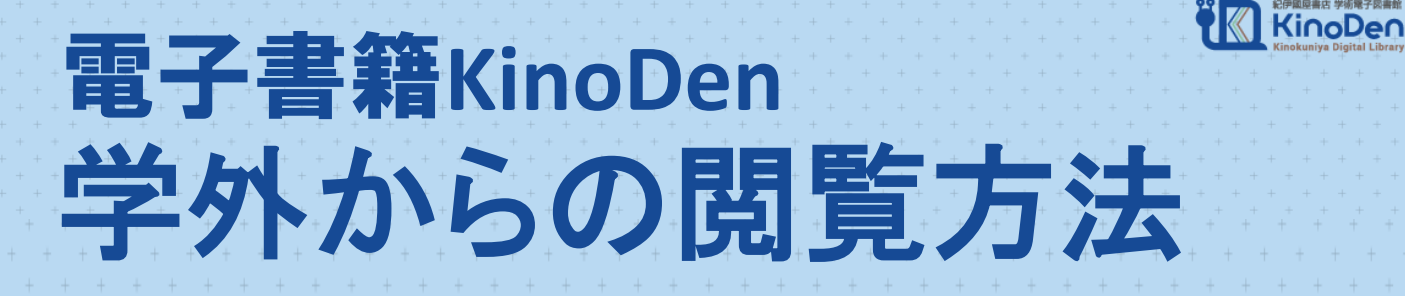

### アプリを使うと、KinoDenの電子書籍を学外から も読むことができるようになります。

※まずは学内での準備が必要です。

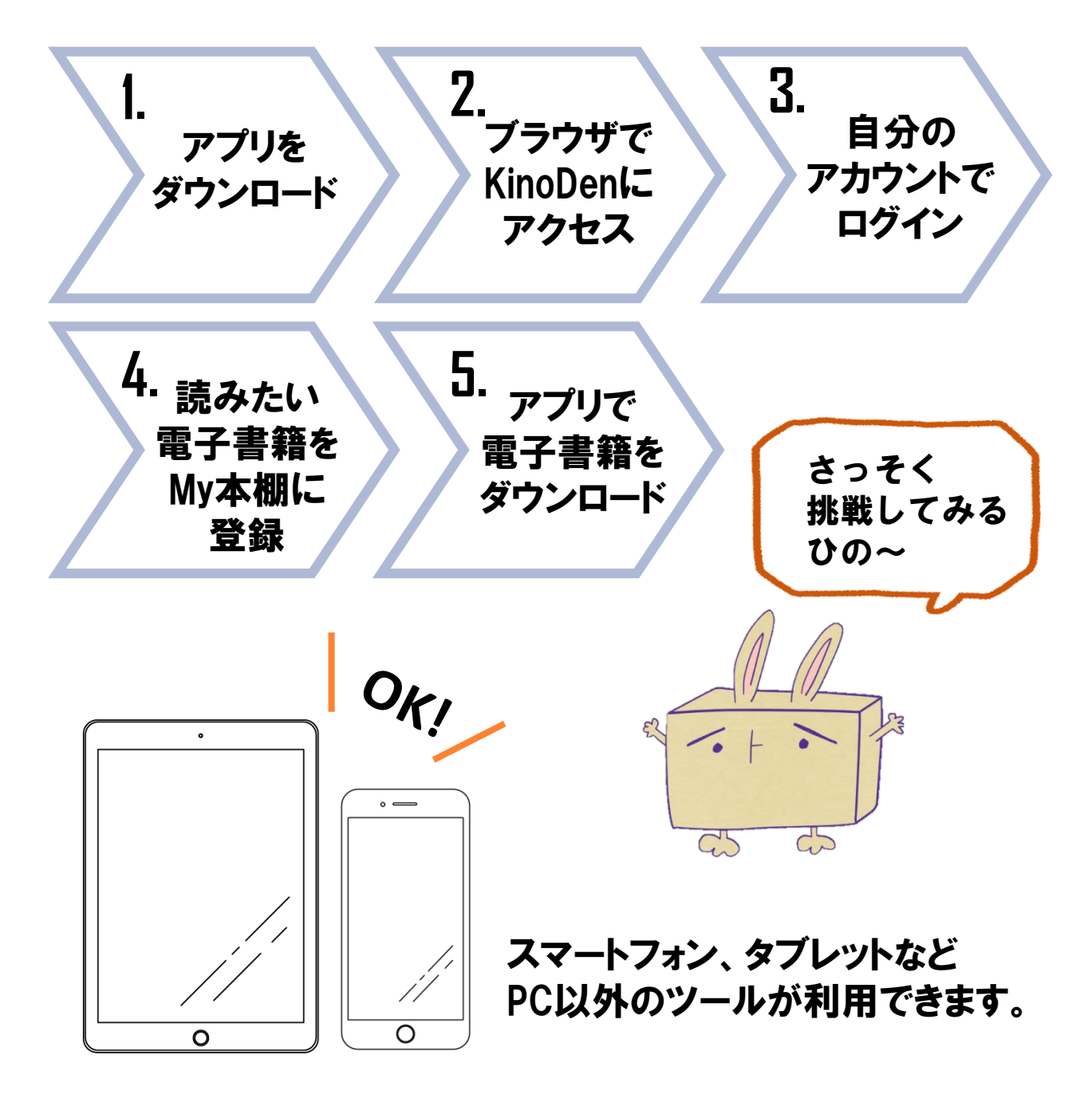

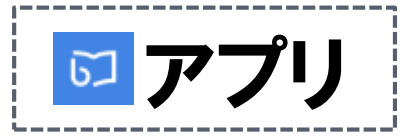

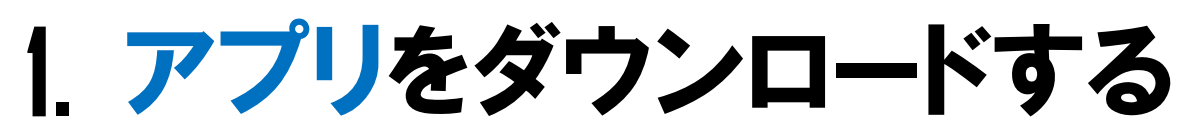

### bREADER Cloud アプリ

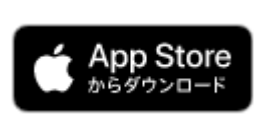

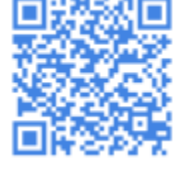

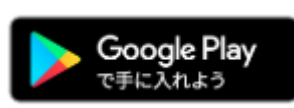

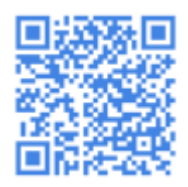

アプリにはGoogleアカウントが使えます。 KinoDenと共通のアカウントを利用しますので 学内アカウントの利用がおすすめです。

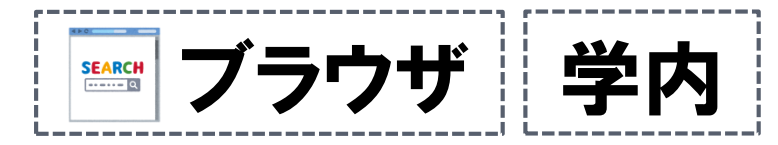

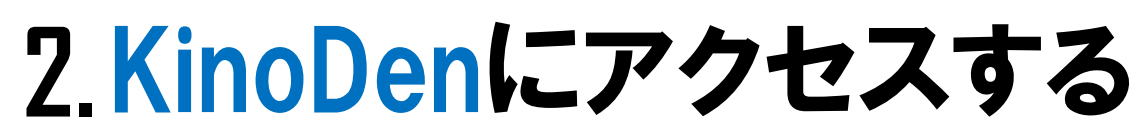

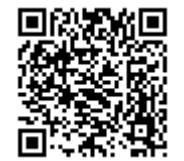

<u>https://kinoden.kinokuniya.co.jp/kumagaku</u> ※大学内のパソコン、大学のWi-Fiにつながったスマホなど、 学内ネットワークに接続された端末からアクセスしてください。

#### 図書館のHPでは、電子ジャーナルのページにリンクがあります

🕝 電子ブック

キーワード・著者等からの検索、カテゴリ別検索、「購読タイトル一覧」などで、電子ブックを探すことができます。 また、本学の蔵書検索OPACからも、それぞれの電子ブックへリンクしています。

| 提供元                         | 利用案内                                      | 学外からの利用          |
|-----------------------------|-------------------------------------------|------------------|
| eBook Collection(EBSCOhost) | ○ユーザガイド(PDF)                              | こちら(PDF)をご覧ください。 |
| Maruzen eBook Library       | 〇ご利用案内(WEB)                               | こちら(PDF)をご覧ください。 |
| ProQuest Ebook Central      | ○クイックレファレンスガイド(PDF)                       | こちら(PDF)をご覧ください。 |
| KinoDen                     | 〇利用者向けマニュアル(PDF)<br>Okinodenの使い方(Youtube) | こちら(PDF)をご覧ください  |

# 3. bREADER Cloudにログインする

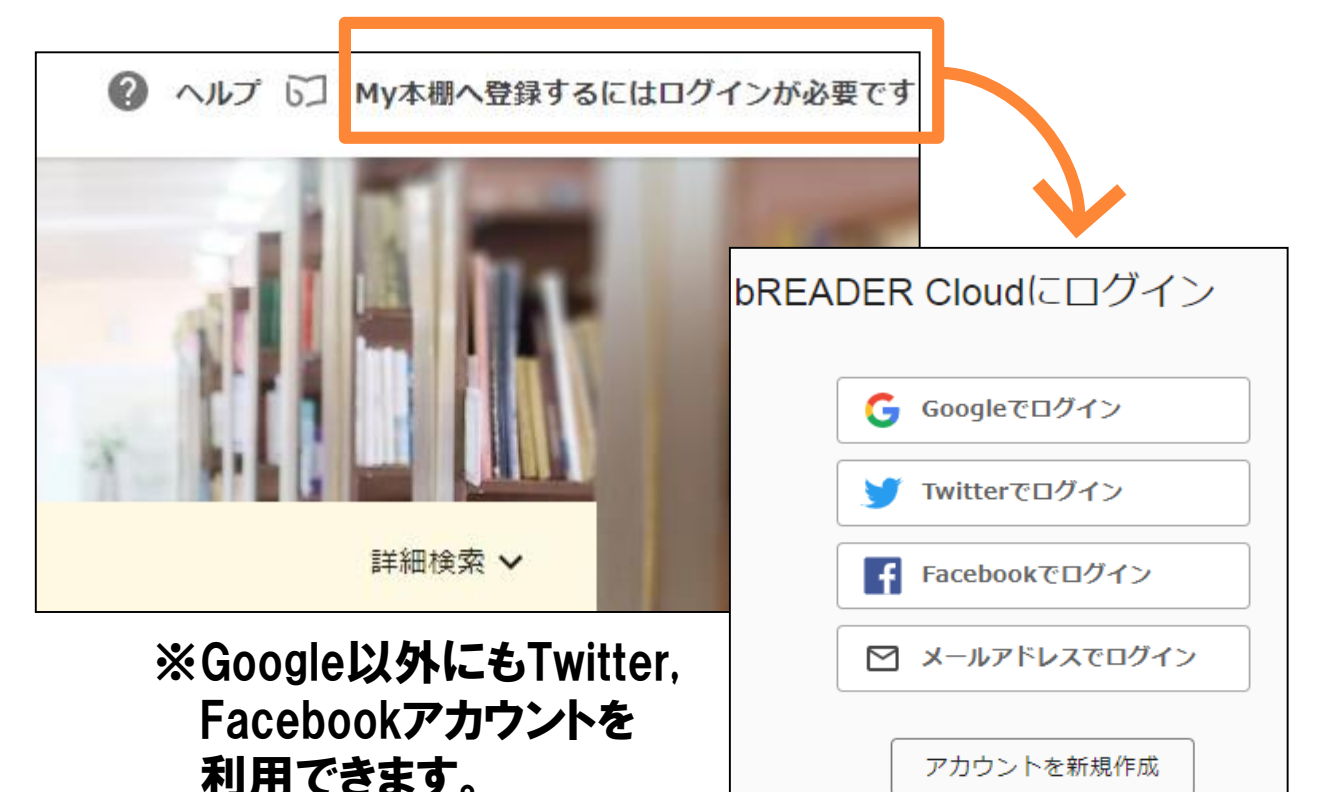

4. 読みたい電子書籍を
My本棚に登録する

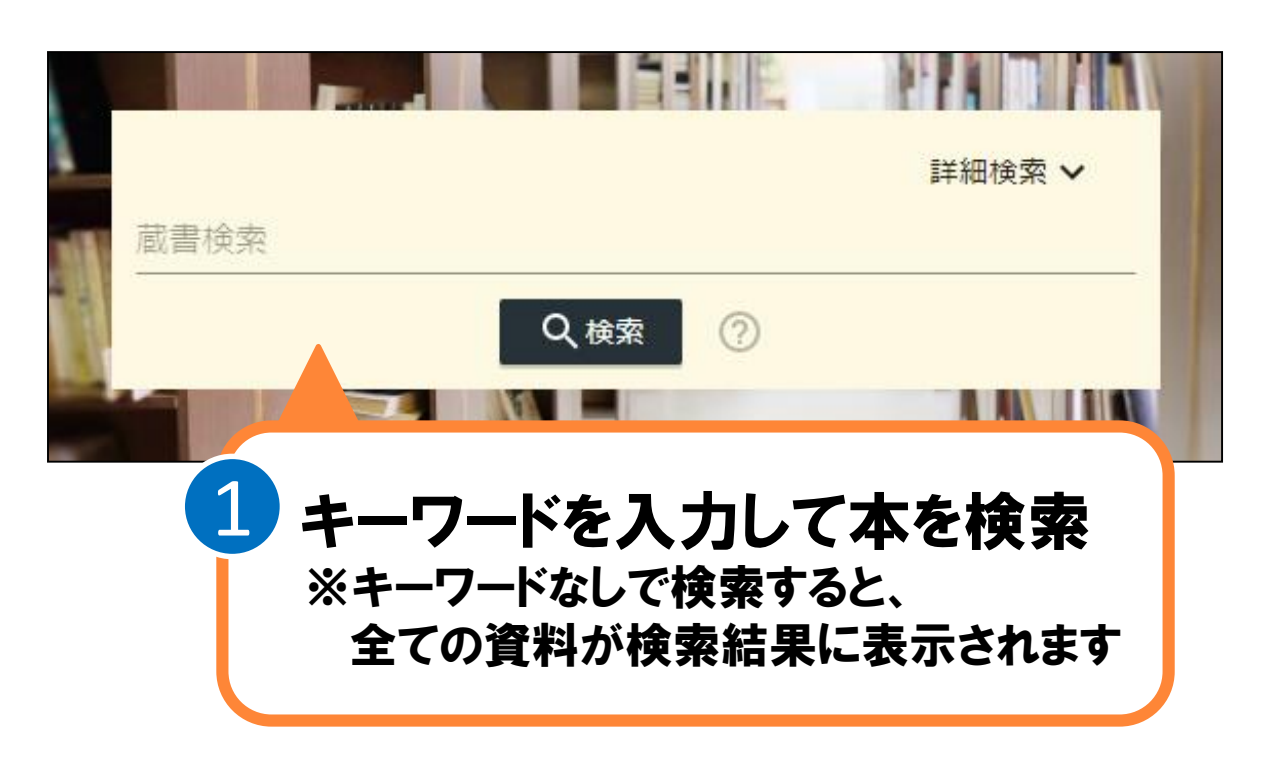

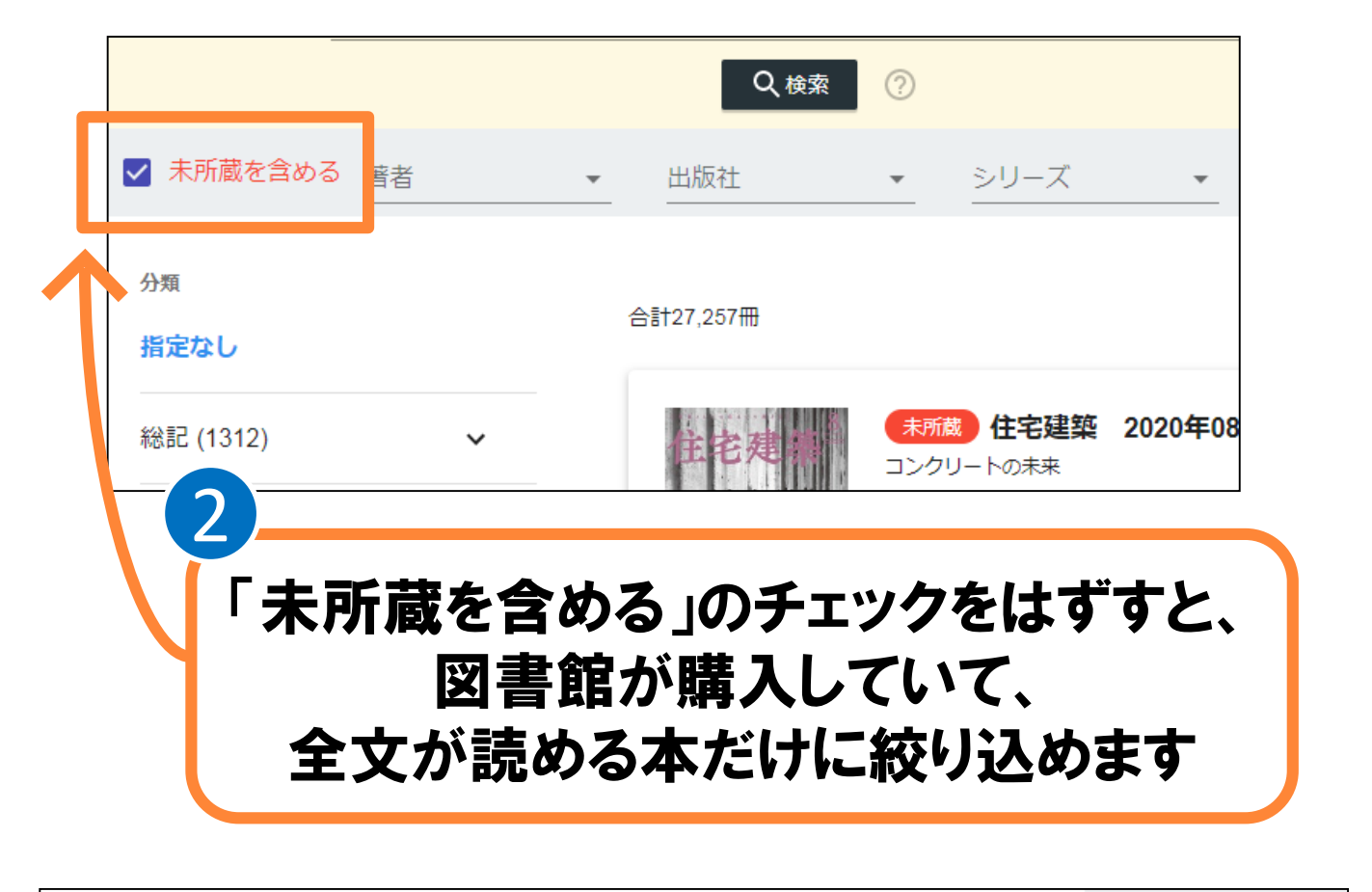

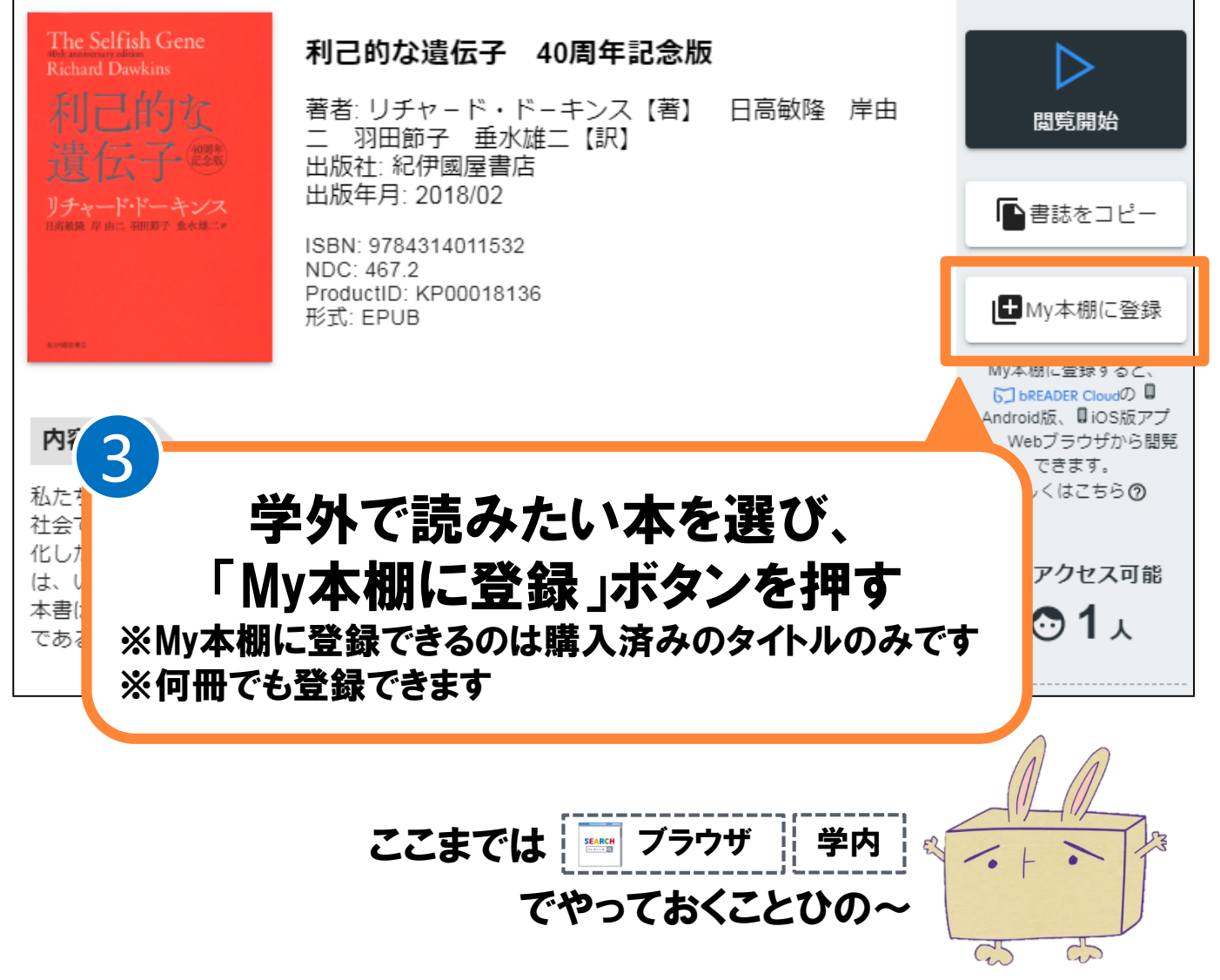

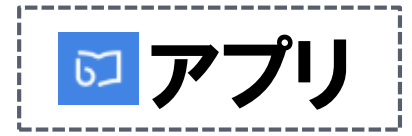

## 5. アプリを開いて 全文ダウンロード&利用開始

bREADER Cloud アプリを開くと、My本棚に登録した 電子書籍がInboxに表示されます。

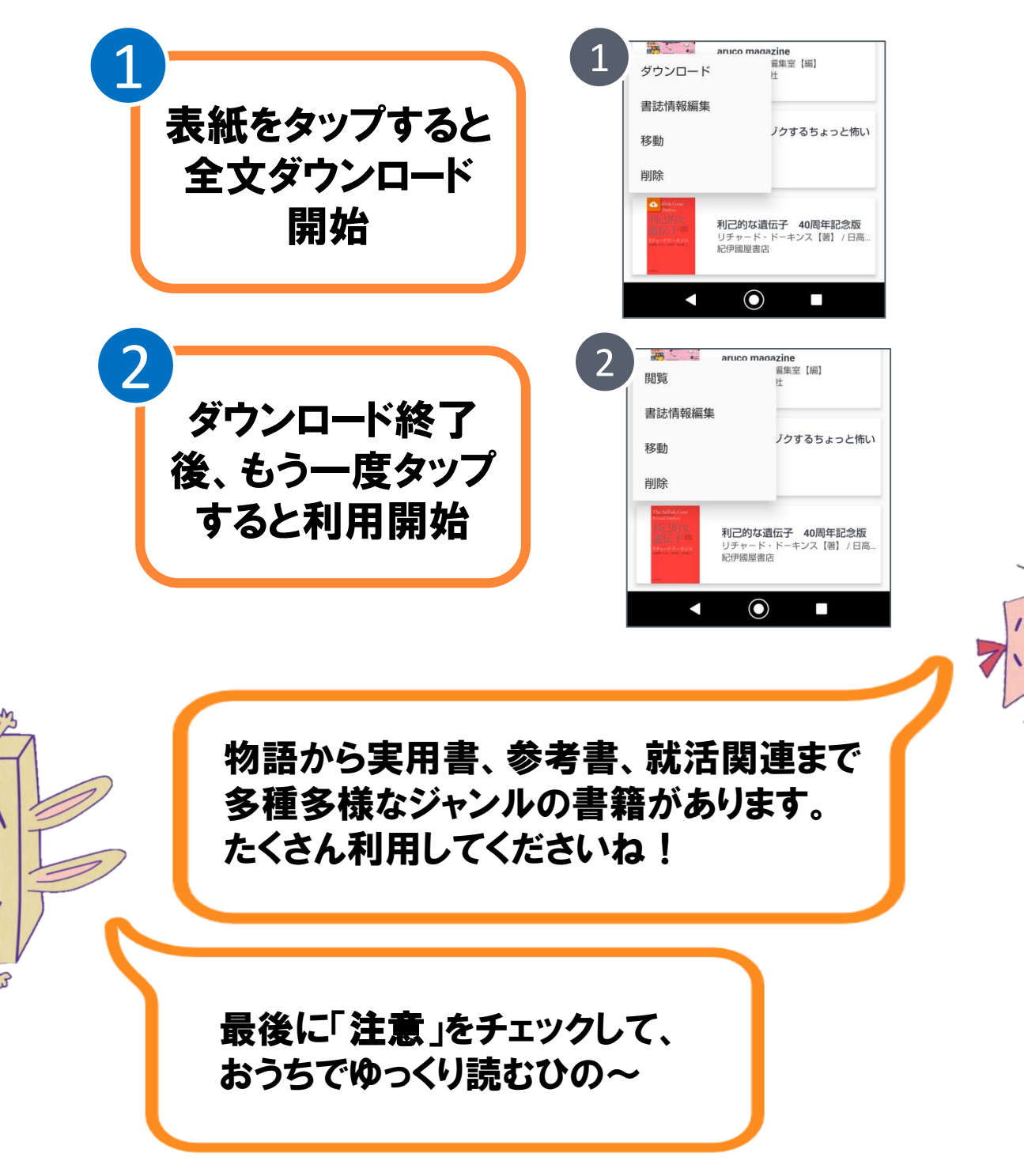

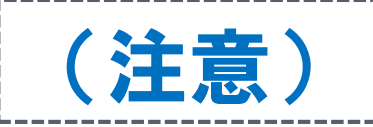

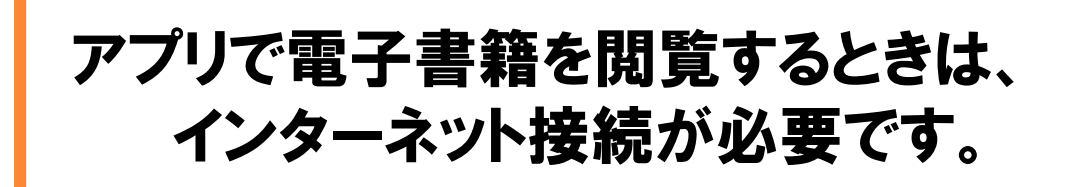

同時に閲覧可能な人数は、1人です。 誰かが閲覧していて利用できない場合は、 少し時間をおいてみましょう。

1度のダウンロードで90日間閲覧可能です。 (90日で閲覧権が切れます) 閲覧権確認エラーが出たら、学内で bREADER Cloudに再度ログインしてください。 ※アプリではなくブラウザからログインしてください。

その他、分からないことがあれば 図書館までお問い合わせください。

熊本学園大学付属図書館

TEL096-371-8047